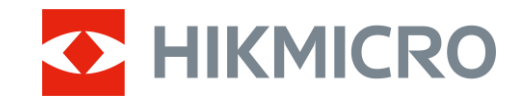

Bruksanvisning

Termisk tubkikare

# CONDOR LRF 2.0-SERIEN

V5.5.118 202412

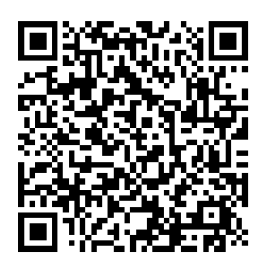

Kontakta oss

# INNEHÅLL

| 1 | Över           | sikt                                                         | 1                |
|---|----------------|--------------------------------------------------------------|------------------|
|   | 1.1            | Beskrivning av enheten                                       | 1                |
|   | 1.2            | Huvudfunktion                                                | 1                |
|   | 1.3            | Utseende                                                     | 1                |
| 2 | Förb           | eredelse                                                     | 5                |
|   | 2.1            | Sätta i batterier                                            | 5                |
|   | 2.1.1          | Batterianvisningar                                           | 5                |
|   | 2.1.2          | Batteri installation                                         | 5                |
|   | 2.2            | Kabelanslutning                                              | 6                |
|   | 2.3            | Fästpunkt för halsrem                                        | 6                |
|   | 2.4            | Fäst handledsremmen                                          | 7                |
|   | 2.5            | Använd bärväska                                              | 8                |
|   | 2.6            | Ström på/av                                                  | 9                |
|   | 2./            | Automatisk avstängning av skärm                              | 9                |
|   | 2.8            | Beskrivning av menyn                                         | 10               |
|   | 2.9            |                                                              | 11               |
|   | 2.10           | Status pa fast programvara                                   | 12               |
|   | 2.10.<br>2.10  | 1 Kontrollera status pa last programvara                     | 12               |
|   | 2.10.          |                                                              | 13               |
| 3 | Bildi          | nställningar                                                 | 14               |
|   | 3.1            | Justera Diopter                                              | 14               |
|   | 3.2            | Justera fokus                                                | 14               |
|   | 3.3            | Justera ljusstyrka                                           | 15               |
|   | 3.4            | Justera kontrast                                             | 15               |
|   | 3.5            | Justera tonen                                                | 15               |
|   | 3.6            | Justera skärpa                                               | 16               |
|   | 3./            | Välj scenläge                                                | 1/               |
|   | 3.8            | Stalla in paletter                                           | 17               |
|   | 3.8.1          | Anpassade aktiverade paletter                                | 1/               |
|   | 3.8.2          | Vaxia paleller                                               | 18               |
|   | ৩.୬<br>୨.10    | Ställa in hild i hild läga                                   | 20               |
|   | 3.10<br>2.11   | Zoom Pro                                                     | 20               |
|   | 3.11           | Korrigering av plant fält (EEC)                              | 21               |
|   | 3.12           | Korrigera defekt nixel                                       | 21               |
| 4 | Mät            | avstånd                                                      | 23               |
| 5 | Δllm           | änna inställningar                                           |                  |
| J | <b>7</b> 11111 | Ange em information ako visco på akörmen                     | 2 <b>.</b><br>25 |
|   | 5.1<br>5.2     | Ange om mondation ska visas på skannen<br>Ställ in skärmstil | 20<br>25         |
|   | J.∠<br>53      | Stall in saumärkete logotyn                                  | 20               |
|   | 5.5            | Förhindra inhränning                                         | 20<br>26         |
|   | 55             | Värmesnårning                                                | 20<br>26         |
|   | 5.5            | Ta hild och video                                            | 20<br>27         |
|   | 561            | Ta en bild                                                   | 27<br>27         |
|   | 2.2.1          |                                                              |                  |

# Bruksanvisning för termisk tubkikare

|   | 5.6.2 | 2 Ställa in ljud                                             | 27 |
|---|-------|--------------------------------------------------------------|----|
|   | 5.6.3 | 3 Spela in video                                             | 27 |
|   | 5.6.4 | Visa lokal talbum                                            | 28 |
|   | 5.7   | Exportera filer                                              | 29 |
|   | 5.7.1 | Exportera filer via HIKMICRO Sight                           | 29 |
|   | 5.7.2 | 2 Exportera filer via dator                                  | 30 |
| 6 | Syst  | teminställningar                                             | 31 |
|   | 6.1   | Justera datumet                                              | 31 |
|   | 6.2   | Justera tid                                                  | 31 |
|   | 6.3   | Inställning av språk                                         | 31 |
|   | 6.4   | Projicera enhetens skärm till datorn                         | 32 |
|   | 6.5   | Ange enhet                                                   | 32 |
|   | 6.6   | Spara logg för diagnostik                                    | 32 |
|   | 6.7   | Visa enhetsinformation                                       | 33 |
|   | 6.8   | Återställa enheten                                           | 33 |
|   | 6.9   | Återställ enhet                                              | 33 |
| 7 | Van   | liga frågor                                                  | 35 |
|   | 7.1   | Varför blinkar laddningsindikeringen felaktigt?              | 35 |
|   | 7.2   | Varför är strömindikeringen släckt?                          | 35 |
|   | 7.3   | Bilden är otydlig, hur kan jag justera den?                  | 35 |
|   | 7.4   | Det går inte att ta bilder eller spela in. Vad är problemet? | 35 |
|   | 7.5   | Varför kan inte datorn identifiera enheten?                  | 35 |
|   |       |                                                              |    |

# 1 Översikt

# 1.1 Beskrivning av enheten

HIKMICRO CONDOR LRF 2.0-serien är en kraftfull och innovativ termisk monokulär utrustad med en avancerad infraröd detektor. Enheten kan huvudsakligen användas inom skogs- och fältjakt, fågelskådning, djursökning, äventyr och räddning oavsett ljus- och väderförhållanden.

- Med mindre än 15 mK NETD och slutarfritt bildsystem säkerställer det en sömlös observationsupplevelse av ultratydlig bildkvalitet och detaljigenkänning utan att störas av slutaren.
- Drivs med sin 1000 m laseravståndsmätare, den kan noggrant mäta avståndet under alla förhållanden.

### 1.2 Huvudfunktion

- **Zoom Pro**: En avancerad algoritm för zoombildbehandling som säkerställer maximal bildoptimering vid digital zoom.
- HSIS (HIKMICRO Bildsystem utan slutare): Det är en dynamisk inlärningsprocess utan förlust av bildkvalitet. Detta eliminerar behovet av periodiska kalibreringspauser, vilket säkerställer att du aldrig missar ett kritiskt ögonblick i fältet.
- Lokala album: Lokala album lagrar tagna bilder och videor, som direkt hjälper dig se om du fick motivet.
- Avståndsmätning: Enheten kan mäta avståndet mellan målet och observationsplatsen.
- Automatisk avstängning av skärm: Med denna funktion kan enheten gå in i viloläge/aktiveras genom att dess vinkel ändras. Funktionen släcker skärmen för att spara energi och öka batteritiden.
- App-anslutning: Enheten kan ta stillbilder, spela in video och ställa in parametrar med appen HIKMICRO Sight efter anslutning till din telefon via en åtkomstpunkt.

### 1.3 Utseende

### **i** Obs!

- Utseendet kan variera beroende på olika modeller. Använd den faktiska kameran som referens.
- Bilderna i denna bruksanvisning är endast avsedda som illustrationer. Använd den faktiska kameran som referens.

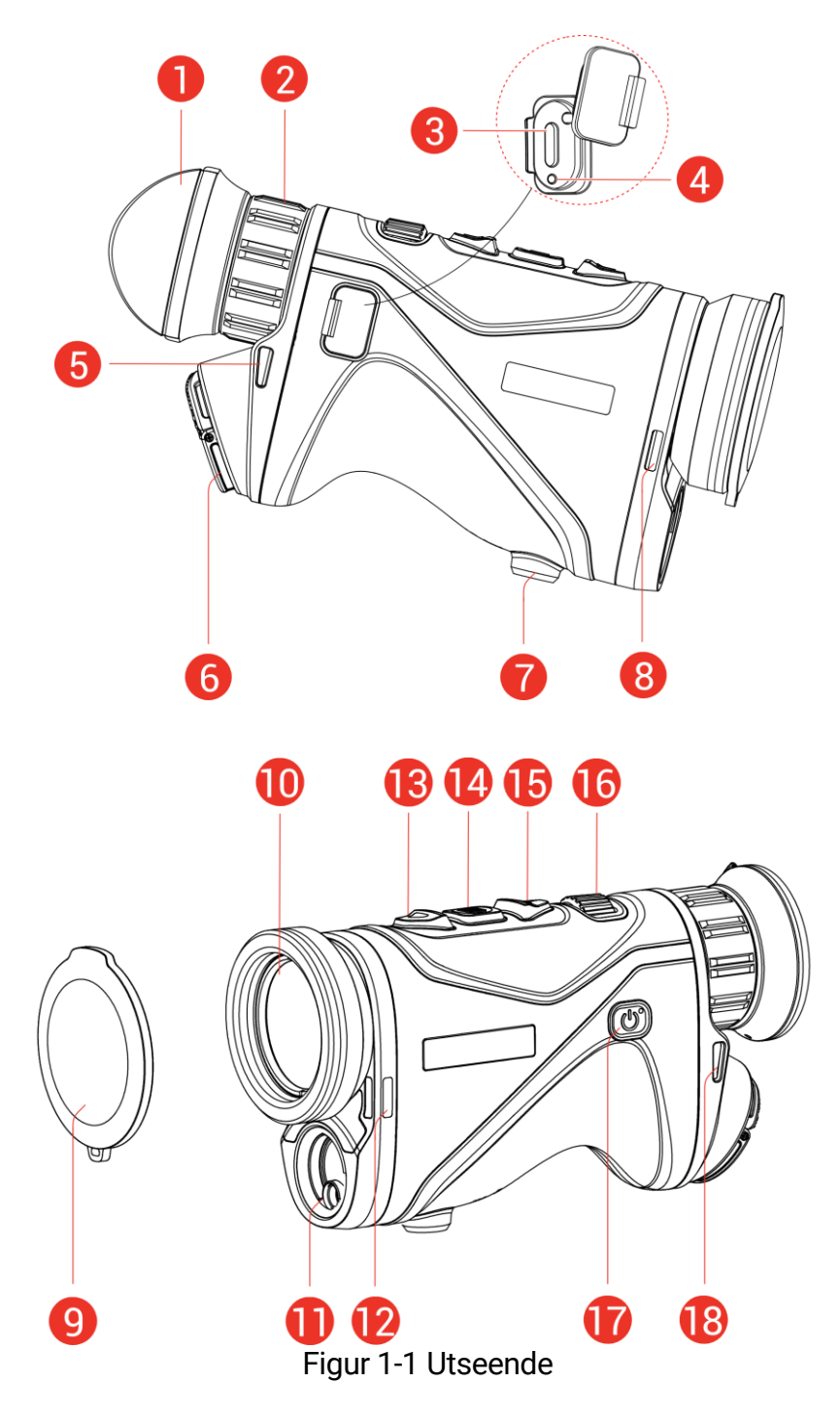

| Tabell I-I Komponentbeskrivningar |
|-----------------------------------|
|-----------------------------------|

| Nr | Komponent                     | Beskrivning                                                                                 |
|----|-------------------------------|---------------------------------------------------------------------------------------------|
| 1  | Okular                        | Den del som placeras närmast ögat<br>för att se målet.                                      |
| 2  | Justeringsring för<br>dioptri | Justerar dioptriinställningen.                                                              |
| 3  | Typ C-gränssnitt              | För att ansluta enheten till<br>strömförsörjning eller överföra data<br>med en typ C-kabel. |

### Bruksanvisning för termisk tubkikare

| Nr              | Komponent                        | Beskrivning                                                                                                    |
|-----------------|----------------------------------|----------------------------------------------------------------------------------------------------|
| 4               | Statusindikering för<br>laddning | <ul> <li>Blinkar rött och grönt: Ett fel har<br/>inträffat.</li> <li>Lyser rött: Laddning.</li> <li>Lyser grönt: Fulladdad.</li> </ul>                                                                                                    |
| 5, 8, 12,<br>18 | Fästpunkt för rem                | Fäster nackremmen eller<br>handledsremmen.                                                                                                    |
| 6               | Batterifack                      | För batteriet.                                                                                                    |
| 7               | Fäste för stativ                 | För att montera stativet.                                                                                                    |
| 9               | Linsskydd                        | Skyddar objektivet från damm och<br>repor.                                                                                                    |
| 10              | Värmeobjektiv                    | För termiska bilder.                                                                                                    |
| 11              | Laseravståndsmätare              | Mät avståndet till målet med laser.                                                                                                    |
| 13              | 🛆 Uppknapp                       | <ul> <li>Läge utan meny:</li> <li>Tryck: Slå på<br/>laseravståndsmätning.</li> <li>Dubbeltryck: Slå av<br/>laseravståndsmätning.</li> <li>Håll intryckt: Starta/stoppa<br/>inspelning av video.</li> <li>Menyläge: Flytta uppåt.</li> </ul> |
| 14              | 🗐 Lägesknapp                     | <ul> <li>Läge utan meny:</li> <li>Tryck: Byt paletter.</li> <li>Håll intryckt: Öppna menyn.</li> <li>Menyläge:</li> <li>Tryck: Bekräfta/ange parametrar.</li> <li>Håll intryckt: Meny för att spara och avsluta.</li> </ul>                 |
| 15              | ▽ Nerknapp                       | <ul> <li>Läge utan meny:</li> <li>Tryck: Växla digital zoom.</li> <li>Håll intryckt: Korrigera ojämnheter i displayen (FFC).</li> <li>Menyläge: Flytta nedåt.</li> </ul>                                                                    |
| 16              | Fokusratt                        | Justerar fokus för att målet ska<br>synas tydligt.                                                                                                    |
| 17              | 🕑 Strömknapp                     | <ul> <li>Tryck: Viloläge/aktivera enheten.</li> <li>Håll intryckt: Ström på/av.</li> </ul>                                                                                                    |
| 13 + 14         | Uppknapp +<br>Lägesknapp         | Tryck för att ta stillbilder.                                                                                                    |

# i Obs!

- Strömindikeringen lyser rött när enheten är på.
- När funktionen Automatisk avstängning av skärm är aktiverad kan du trycka på <sup>(1)</sup> för att gå in i viloläge. Du kan även luta eller vrida enheten

för att aktivera viloläget. Se *Automatisk avstängning av skärm* för detaljerad information om användning.

# 2 Förberedelse

### 2.1 Sätta i batterier

### 2.1.1 Batterianvisningar

- Enheten har stöd för ett löstagbart 21700 li-ion-batteri och batteriets storlek bör vara 22,3 mm × 76 mm. Batteriets nominella spänning och kapacitet är 3,59 V/5500 mAh.
- Använd en ren trasa för att torka av gängorna, för att säkerställa bättre funktion om batterifackets lock blir smutsigt.
- Batteriet måste laddas i fyra timmar med batteriladdaren före första användning.
- Ta ur batterierna om enheten inte ska användas under en längre tid.

### 2.1.2 Batteri installation

Sätt i batteriet i batterifacket.

#### Steg

1. Lyft dragfliken (1) och vrid batteriluckan moturs (2) för att lossa den.

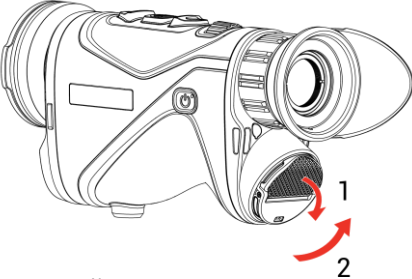

Figur 2-1 Öppna batterifackets lucka

2. Sätt i batterierna i batterifacket enligt markeringarna för plus- och minuspol.

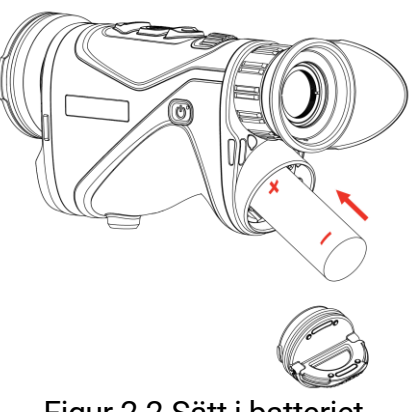

Figur 2-2 Sätt i batteriet

3. Sätt tillbaka batteriluckan (3) och vrid den medurs (4) tills den sitter fast och är låst.

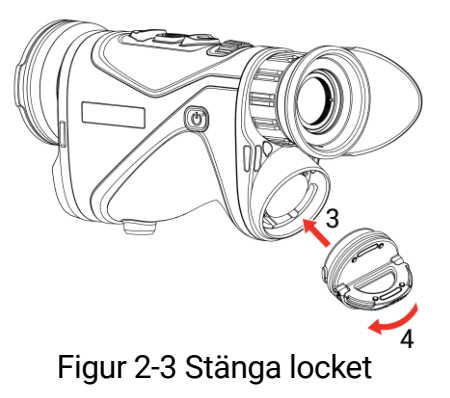

# 2.2 Kabelanslutning

#### Steg

- 1. Lyft på locket till typ C anslutningen.
- 2. Anslut enheten och strömadaptern med en typ C kabel för att ladda enheten. Eller så kan du ansluta enheten till en dator för att exportera filer.

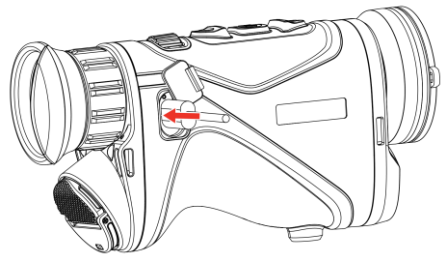

Figur 2-4 USB-anslutning

Figur 2-5

### i Obs!

- Ladda enheten efter att batteriet har monterats i enhetens batterifack.
- Laddningstemperaturen bör vara från 0 °C till 50 °C.
- Du kan använda batteriladdaren för att ladda batteriet.
- Om batteriet inte används under en längre tid, ladda det med en batteriladdare före användning. I den här situationen stöds inte typ Claddning för enheten.

# 2.3 Fästpunkt för halsrem

1. Dra den ena änden av nackremmen genom nackremmens fästpunkt.

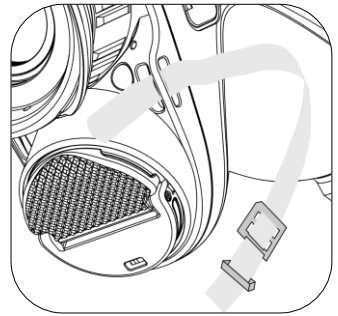

Figur 2-6 Dra nackremmen genom fästpunkten

2. Dra nackremmen genom bandspännet och fäst nackremmen som visas i figuren.

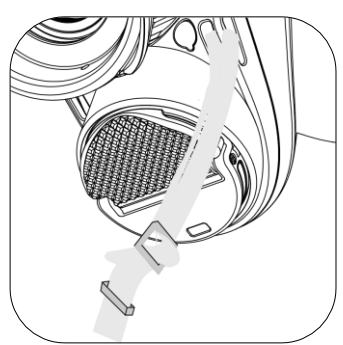

Figur 2-7 Dra nackremmen genom banspännet

3. Dra nackremmen genom bandhållaren.

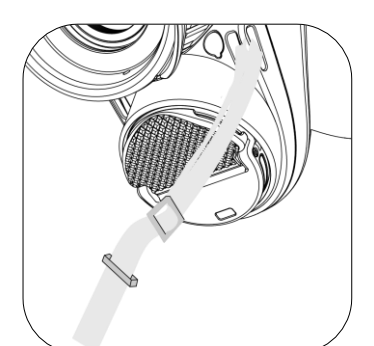

Figur 2-8 Dra nackremmen genom bandhållaren

4. Upprepa ovanstående steg för att avsluta monteringen och justera längden på nackremmen efter behov.

### 2.4 Fäst handledsremmen

- 1. Skjut ena änden av handledsremmen genom fästpunkten.
- 2. Dra handledsremmen genom spännet och fäst handledsremmen.

- 3. Upprepa ovanstående steg för att slutföra monteringen.
- 4. Justera handledsremmens åtdragning efter behov.

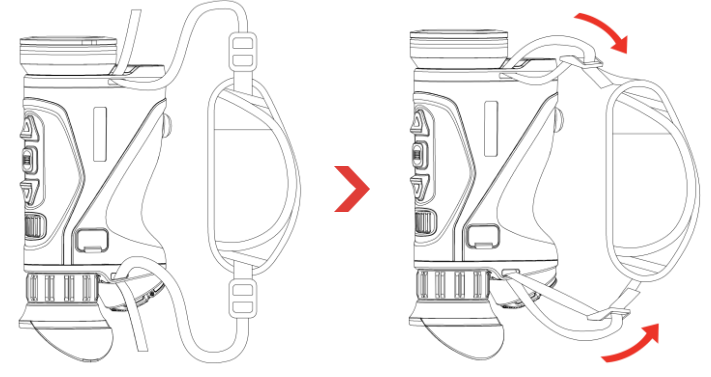

Figur 2-9 Fäst handledsremmen

### 2.5 Använd bärväska

Bärväskan kommer med en säkerhetsrem och ett MOLLE-system för bekvämt bärande och säkerställer enhetens säkerhet. Du kan justera längden på remmen efter dina önskemål. Väskan kan bäras med flexibla alternativ:

 Bärväskan är försedd med 4 fästringar, så att du kan fästa säkerhetsremmen på väskan som en bärväska eller nackpåse.

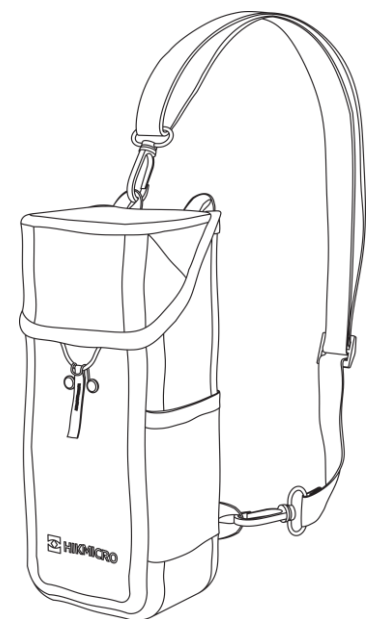

Figur 2-10 Fäst säkerhetsremmen på väskan

- Bärväskan kan fästas på andra MOLLE-kompatibla ryggsäckar med hjälp av MOLLE-remmarna för extra bärkapacitet och enkel åtkomst.
- Bärväskan kan fästas i ett taktiskt bälte eller ett vanligt som midjepack.

# 2.6 Ström på/av

### Ström på

När batteriet är tillräckligt laddat, håll 🕛 för att starta enheten.

### Ström av

Håll 🕛 intryckt för att stänga av enheten, när den är på.

### **i** Obs!

- En nedräkning för avstängning visas när du stänger av enheten. Du kan trycka på valfri knapp för att avbryta nedräkningen och avstängningen.
- Den automatisk avstängningen vid låg batterinivå går inte att avbryta.

### Automatisk avstängning

Du kan ställa in tiden för automatisk avstängning av enheten.

#### Steg

- 1. Håll 📰 intryckt för att visa menyn.
- 2. Gå till Avancerade inställningar och tryck på △ eller ▽ för att välja (<sup>1</sup>).
- 3. Tryck på riangle eller op för att välja automatisk avstängningstid enligt önskemål och tryck på 📰 för att bekräfta.
- 4. Håll 📰 intryckt för att spara inställningarna och avsluta.

# **i** Obs!

- Batterisymbolen anger batteriets status. 
   Innebär att batteriet är fulladdat, 
   innebär att batteriet börjar bli urladdat, och 
   innebär att batteriladdningen är onormal.
- När meddelandet om lågt batteri visas är det dags att ladda batteriet.
- Den automatiska avstängningen träder endast i kraft när enheten inte är i drift eller ansluten till appen HIKMICRO Sight.
- Nedräkningen för automatisk avstängning startar igen när enheten går ur viloläge eller när den startas om.

# 2.7 Automatisk avstängning av skärm

Auto. skärm av släcker skärmen för att spara energi och öka batteritiden.

#### Steg

- 1. Aktivera Automatisk avstängning av skärm.
  - 1) Håll 📰 intryckt för att visa menyn.
  - 2) Gå till 
     Avancerade inställningar och tryck på △ eller ▽ för att välja z<sup>2</sup>.
  - 3) Tryck på 📰 för att aktivera Automatisk avstängning av skärm.
  - 4) Håll 📰 intryckt för att spara ändringarna och avsluta.
- 2. Enheten går in i standbyläge under en av följande operationer när skärmen slås på:
  - Luta enheten nedåt mellan 70 och 90°.
  - Vrid enheten horisontellt från 75° till 90°.
  - Håll enheten stilla och flytta den inte på 5 minuter.
- Du kan väcka enheten med någon av följande åtgärder när skärmen är avstängd:
  - Luta enheten nedåt mellan 0 och 60° eller uppåt mellan 0 och 90°.
  - Vrida enheten horisontellt från 0 ° till 75 °.
  - Tryck på 🕛 för att aktivera enheten.

# i Obs!

Efter att du har aktiverat den automatiska skärmavstängningen, när du går in i menyn, träder den automatiska skärmavstängningen inte i kraft förrän du stänger menyn.

### 2.8 Beskrivning av menyn

Håll 📰 intryckt i gränssnittet för realtidsvisning för att visa menyn.

- Tryck på riangle för att flytta upp.
- Tryck på  $\bigtriangledown$  för att flytta nedåt.
- Tryck på 📰 för att bekräfta och håll kvar för att lämna menyn.

### Bruksanvisning för termisk tubkikare

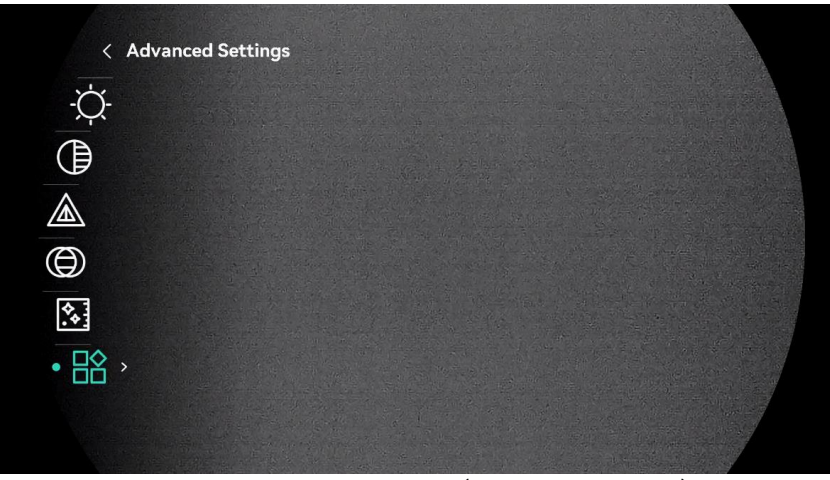

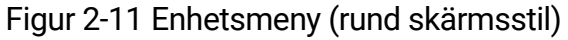

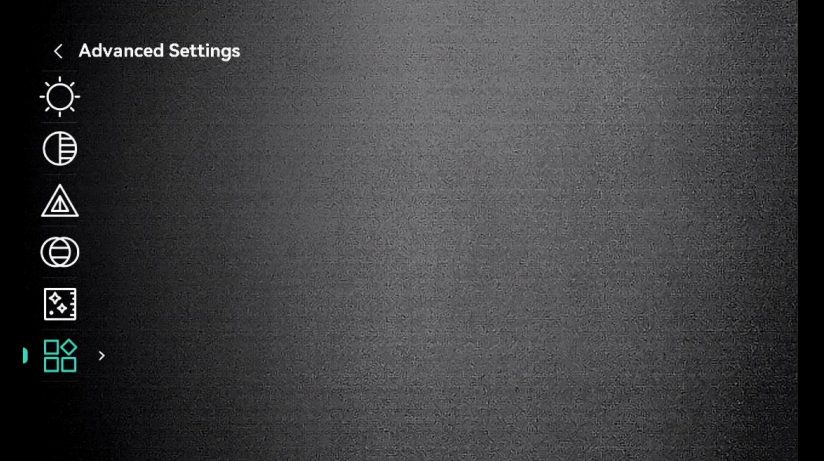

Figur 2-12 Enhetsmeny (kvadratisk skärmstil)

### 2.9 App-anslutning

Anslut enheten till appen HIKMICRO Sight via en åtkomstpunkt. Väl ansluten kan du ta bilder, spela in videor eller konfigurera parametrar på telefonen.

#### Steg

 Sök efter appen HIKMICRO Sight i App Store (iOS) eller i Google Play™ (Android) för att ladda ned den eller skanna QR-koden för att ladda ned och installera appen.

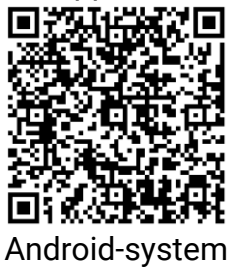

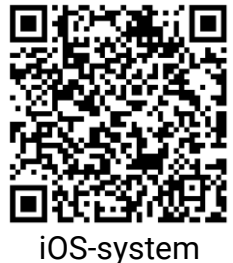

- 2. Håll 📰 intryckt för att visa menyn.
- 3. Gå till  $\mathbb{R}$  Avancerade inställningar och tryck på  $\triangle$  eller  $\nabla$  för att välja  $\bigotimes$ .
- 4. Tryck på 📰 för att öppna gränssnittet för inställningar.
- 5. Tryck på  $\triangle$  eller  $\bigtriangledown$  för att välja Hotspot\_2.4G eller Hotspot\_5G. Åtkomstpunkt-funktionen är aktiverad och hotspot-lösenordet visas.
- 6. Aktivera WLAN på telefonen och anslut till åtkomstpunkten.
  - Åtkomstpunktens namn: HIKMICRO\_Serienummer
  - Åtkomstpunktens lösenord: Gå till Åtkomstpunkt i menyn för att kontrollera lösenordet.
- 7. Öppna appen och anslut telefonen till enheten. Du kan visa enhetens gränssnitt på telefonen.

i Obs!

Enheten kan inte ansluta till appen om fel lösenord har angetts flera gånger. Referera till *Återställ enhet* för att återställa enheten, och ansluta appen på nytt.

### 2.10 Status på fast programvara

### 2.10.1 Kontrollera status på fast programvara

#### Steg

- 1. Öppna HIKMICRO Sight och anslut enheten till appen.
- 2. Kontrollera om det finns ett meddelande om uppgradering i gränssnittet för enhetshantering. Om det inte finns något meddelande om uppgradering har enheten redan den senaste versionen av fasta programvaran. I annat fall har enheten inte den senaste versionen av fasta programvaran.

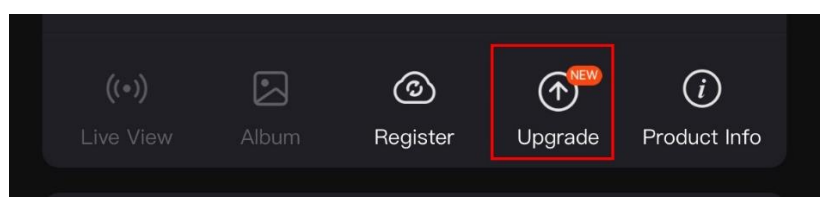

Figur 2-13 Kontrollera status på fast programvara

3. Uppgradera enheten om den inte har senaste versionen av fasta programvaran (valfritt). Se *Uppgradera enheten*.

### 2.10.2 Uppgradera enheten

### Uppgradera enheten via HIKMICRO Sight

#### Steg

- 1. Öppna HIKMICRO Sight-appen och anslut din enhet till appen.
- 2. Tryck på uppgraderingsmeddelandet för att öppna gränssnittet för uppgradering av fast programvara.
- 3. Tryck på **Uppgradera** för att påbörja uppgraderingen.

# **i** Obs!

Uppgraderingsåtgärden kan variera beroende på app-uppdateringar. Använd appens faktiska version som referens.

### Uppgradera enheten via PC

#### Innan du börjar

Hämta uppgraderingspaketet först.

#### Steg

- 1. Håll 📰 intryckt för att visa menyn.
- 2. Gå till Rancerade inställningar och tryck på  $\triangle$  eller  $\bigtriangledown$  för att välja  $\square$ .
- 3. Tryck på 📰 för att öppna gränssnittet för konfiguration.
- 4. Tryck på riangle eller riangle för att välja **USB-flashminne**.
- 5. Anslut enheten till datorn med typ C-kabeln.
- 6. Öppna den upptäckta disken, kopiera uppgraderingsfilen och klistra in den i enhetens rotkatalog.
- 7. Koppla bort enheten från datorn.
- 8. Starta om enheten. Enheten uppgraderas automatiskt. Uppgraderingsförloppet visas i huvudgränssnittet.

### Försiktighet

Kontrollera att enheten är ansluten till datorn medan uppgraderingspaketet överförs. Annars kan detta orsaka onödiga uppgraderingsfel, skador på fast program etc.

# 3 Bildinställningar

### 3.1 Justera Diopter

Se till att dioptern täcker ögat när du siktar på målet. Vrid diopterjusteringsringen tills texten eller bilden på skärmen är tydlig.

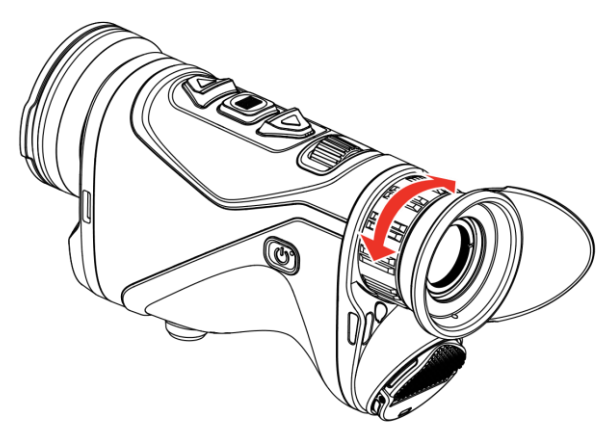

Figur 3-1 Justera Diopter

i Obs!

Vidrör INTE objektivets yta vid justering av dioptern för att inte smutsa ned objektivet.

# 3.2 Justera fokus

Vrid lätt på fokusknappen för att justera fokus på objektivlinsen tills bilden är klar.

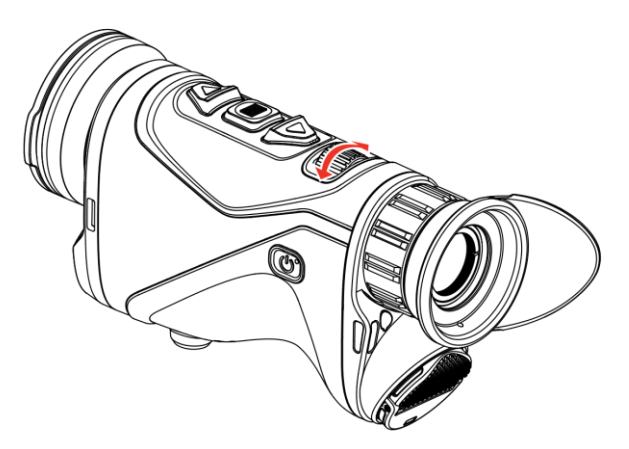

Figur 3-2 Justera fokus

### i Obs!

VIDRÖR INTE objektivets yta när du justerar fokus för att undvika att smutsa ner det.

### 3.3 Justera ljusstyrka

Du kan justera bildskärmens ljusstyrka i menyn.

Steg

- 1. Håll 📰 intryckt för att visa menyn.
- 2. Tryck på riangle eller  $extstyle för att välja <math>- igodot e^{-1}$  och på 📰 för att bekräfta.
- 3. Tryck på riangle eller riangle för att justera bildskärmens ljusstyrka.
- 4. Håll 📰 intryckt för att spara inställningarna och avsluta.

### 3.4 Justera kontrast

#### Steg

- 1. Håll 📰 intryckt för att visa menyn.
- 2. Tryck på riangle eller  $extsf{v}$  för att välja  $(\begin{array}{c}\begin{array}{c}\climation$  och på 📰 för att bekräfta.
- 3. Tryck på riangle eller riangle för att justera kontrasten.
- 4. Håll 📰 intryckt för att spara och avsluta.

### 3.5 Justera tonen

- 1. Håll 📰 intryckt för att visa menyn.
- 2. Tryck på riangle eller  $extsf{v}$  för att välja  $extsf{)}$  och på 📰 för att bekräfta.
- 3. Tryck på riangle eller op för att välja en färgton. **Varm** och **Kall** kan väljas.
- 4. Håll 📰 intryckt för att spara och avsluta.

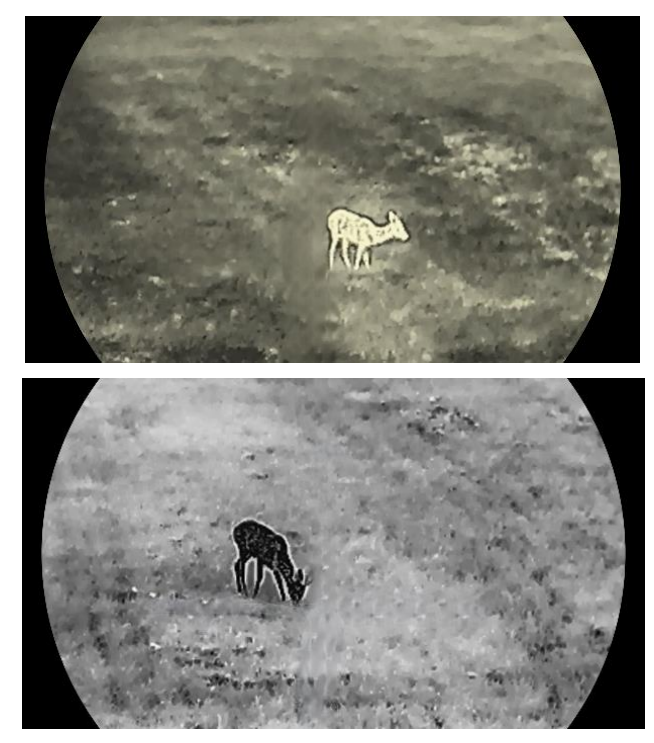

Figur 3-3 Justera tonen

### 3.6 Justera skärpa

- 1. Håll 📰 intryckt för att visa menyn.
- 2. Tryck på riangle eller  $extsf{v}$  för att välja  $ilde{A}$  och på 📰 för att bekräfta.
- 3. Tryck på riangle eller riangle för att justera skärpan.
- 4. Håll 📰 intryckt för att spara och avsluta.

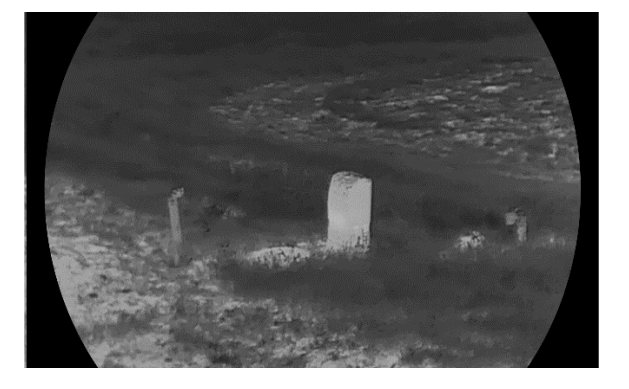

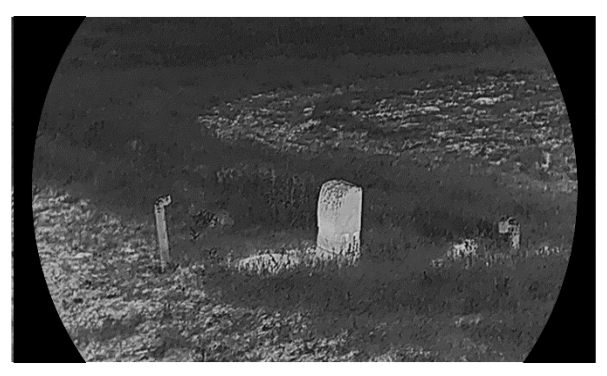

Figur 3-4 Jämförelse av skärpa

# 3.7 Välj scenläge

Du kan välja en lämplig scen beroende på den faktiska scenen för att förbättra visningen.

#### Steg

- 1. Håll 📰 intryckt för att visa menyn.
- 2. Gå till 👫 Avancerade inställningar, välj 🔀 och tryck på 📰 för att välja .
- Tryck på △ eller ▽ för att välja scenlägen och på 📰 för att bekräfta.
  - **Observation**: Observationsläge rekommenderas för en normal scen.
  - **Detektering**: Detekteringsläge rekommenderas i jaktmiljöer.
- 4. Håll 📰 intryckt för att spara ändringarna och avsluta.

# 3.8 Ställa in paletter

Du kan välja olika paletter för att visa samma scen med olika effekter.

### 3.8.1 Anpassade aktiverade paletter

- 1. Håll 📰 intryckt för att visa menyn.
- 2. Gå till  $\mathbb{R}^{2}$  Avancerade inställningar, tryck på  $\triangle$  eller  $\nabla$  för att välja  $\mathbb{R}^{2}$ .
- 3. Tryck på 📰 för att öppna gränssnittet för inställningar.
- 4. Tryck på riangle eller riangle för att välja önskade paletter och tryck på 📰 för att aktivera dem.

### i Obs!

Åtminstone en palett måste aktiveras.

5. Håll 📰 intryckt för att spara inställningarna och avsluta.

### 3.8.2 Växla paletter

Tryck på 📰 i gränssnittet för realtidsvisning för att byta mellan de valda paletterna.

#### Vit varm

Den varma delen visas med ljus färg i denna vy. Ju högre temperatur, desto ljusare färg.

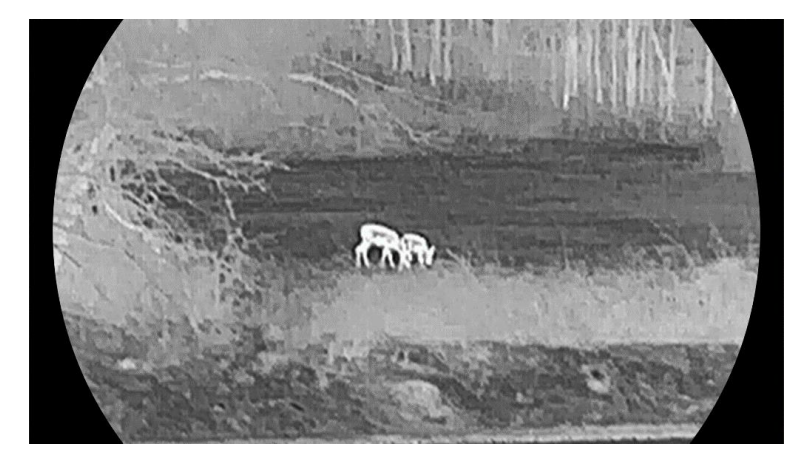

#### Svart varm

Den varma delen visas med svart i denna vy. Ju högre temperatur, desto mörkare färg.

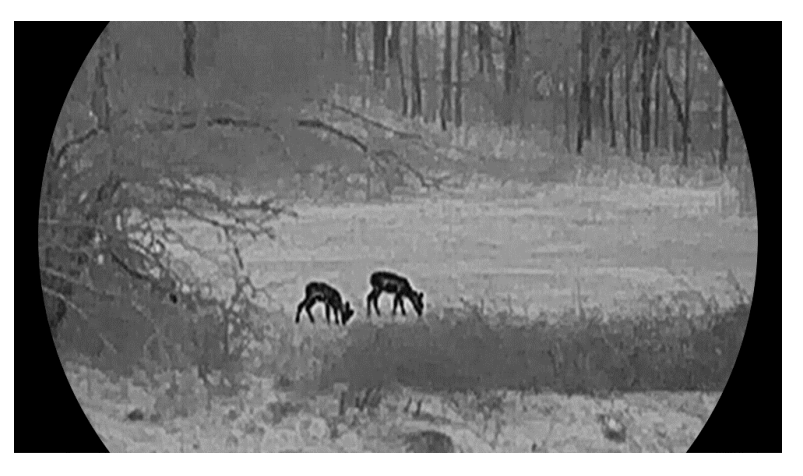

#### Varmröd

Den varma delen visas med rött i denna vy. Ju högre temperatur, desto rödare färg.

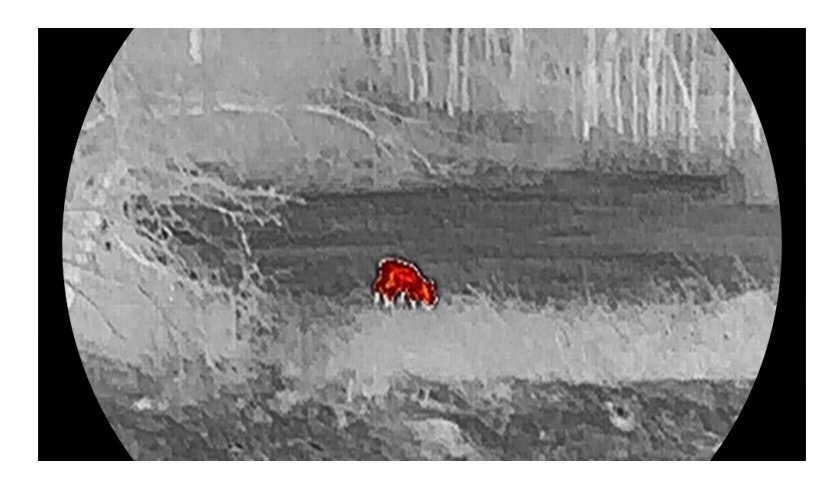

#### Blandat

Från hög temperatur till låg temperatur färgas bilden vit, gul, röd, rosa respektive lila.

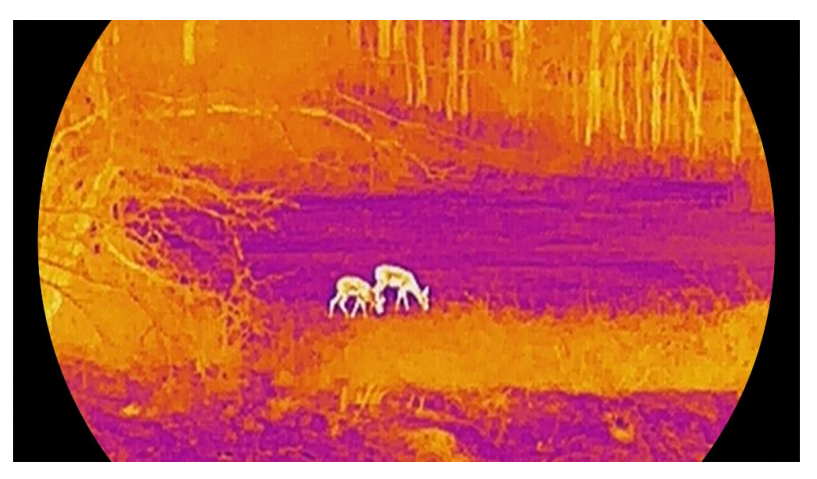

#### Röd monokrom

Hela bilden är röd. Ju högre temperatur, desto ljusare färg.

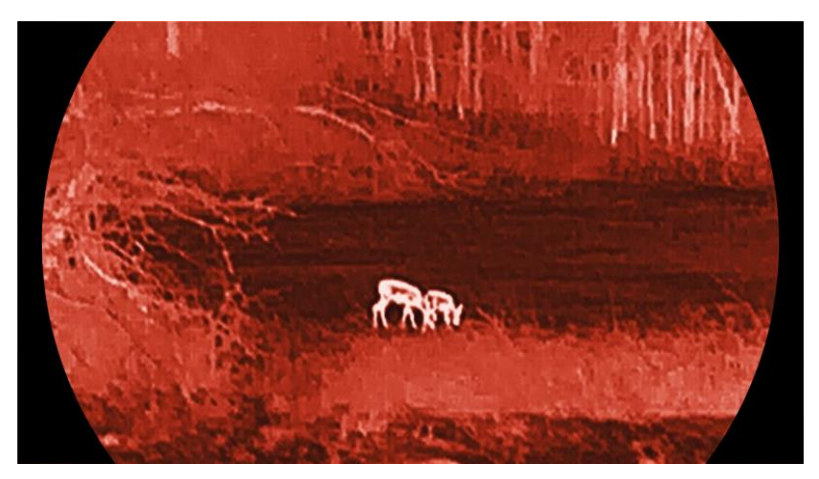

#### Grön monokrom

Hela bilden är grön. Ju högre temperatur, desto ljusare färg.

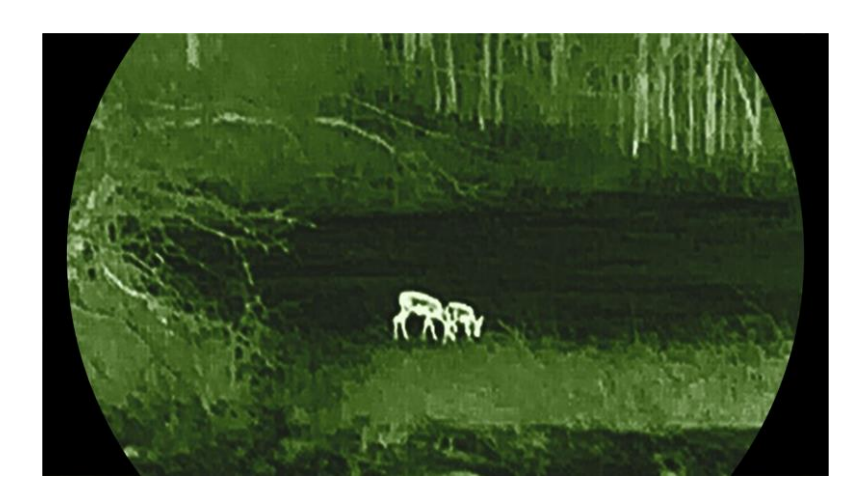

# 3.9 Justera digital zoom

Med denna funktion kan du förstora och minska bilden. Tryck på  $\bigtriangledown$  i gränssnittet för realtidsvisning för att växla digital zoomförhållande mellan 1×, 2×, 4× och 8×.

### i Obs!

- När du växlar det digitala zoomförhållandet visar det vänstra gränssnittet den faktiska förstoringen (faktisk förstoring = optisk förstoring av objektivet × digitalt zoomförhållande). Objektivets optiska förstoring är till exempel 2,8× och det digitala zoomförhållandet är 2× och den faktiska förstoringen är 5,6×.
- Zoomförhållandet kan variera beroende på modell. Använd den faktiska kameran som referens.

# 3.10 Ställa in bild i bild-läge

#### Steg

- 1. Håll 📰 intryckt för att visa menyn.
- 2. Gå till Rancerade inställningar och tryck på  $\triangle$  eller  $\bigtriangledown$  för att välja
- 3. Tryck på 📰 för att aktivera denna funktion.

#### Resultat

När PIP är aktivt visas bildens centrum i den övre mittersta delen av gränssnittet.

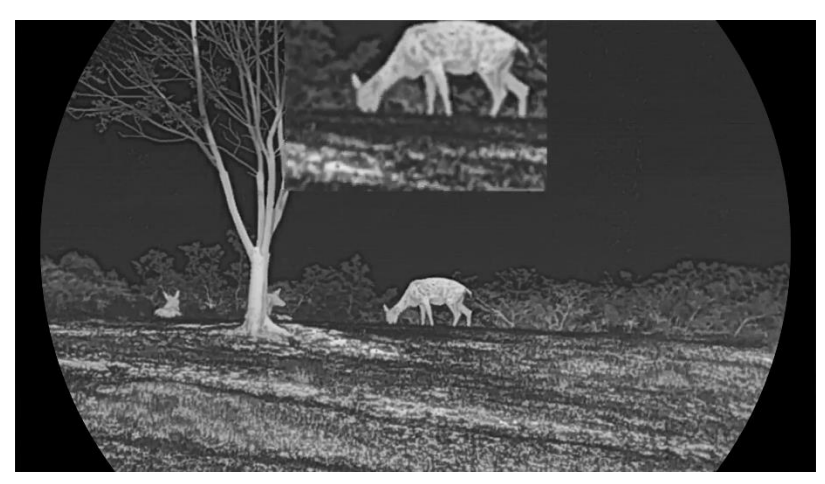

Figur 3-5 Ställa in PIP-läge

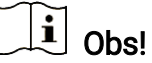

- Om funktionen PIP är aktiverad är det endast PIP-vyn som förstoras vid justering av den digitala zoomen.
- PIP-vyn visar tillfälligt zoomförhållandet när du justerar enhetens digitala zoom.

### 3.11 Zoom Pro

Zoom Pro innebär förbättring av den förstorade bildens detaljnivå. När denna funktion aktiveras kommer detaljerna i den förstorade realtidsbilden att förbättras.

#### Steg

- 1. Håll 📰 intryckt för att visa menyn.
- Tryck på △ eller ▽ för att välja Noch tryck på I för att aktivera den.
- 3. Håll 📰 intryckt för att spara inställningarna och avsluta.

#### Resultat

Detaljerna i förstorade realtidsbilden förbättras.

### i Obs!

Om PIP-funktionen är aktiverad så aktiveras Zoom Pro endast i PIP-vyn.

# 3.12 Korrigering av plant fält (FFC)

Funktionen kan korrigera ojämnheter i visningen. Håll  $\bigtriangledown$  intryckt i realtidsvisningen för att korrigera ojämnheter på skärmen.

### 3.13 Korrigera defekt pixel

Enheten kan korrigera defekta pixlar på skärmen som inte fungerar som de ska.

#### Steg

- 1. Håll 📰 intryckt för att visa menyn.
- 2. Gå till 🚼 Avancerade inställningar, tryck på riangle eller riangle för att välja

⊡.

- 3. Tryck på 📰 för att öppna gränssnittet för inställning av DPC.
- 4. Tryck på I för att välja axeln X eller Y och tryck på △ eller ▽ för att ställa in koordinater till markören når den döda pixeln. Om du väljer X flyttas markören åt höger och vänster. Om du väljer Yflyttas markören uppåt och nedåt.
- 5. Tryck på 📰 två gånger för att korrigera den defekta pixeln.
- 6. Håll 📰 intryckt för att spara och avsluta.

### **i** Obs!

- Den valda defekta pixeln kan förstoras på skärmen.
- Om skärmen för bildskärmsvisning blockerar den defekta pixeln flyttar du markören till den defekta pixeln, så kommer enheten automatiskt att spegla visningen.

# 4 Mät avstånd

Enheten med en LRF-modul i linsen kan detektera avståndet mellan målet och observationsplatsen med hjälp av laser.

#### Innan du börjar

När du utför avståndsmätning måste du se till att du står stadigt på plats och håller handen stilla. Annars kan noggrannheten påverkas.

#### Steg

- 1. Håll 📰 intryckt för att visa menyn.
- 2. Gå till  $\mathbb{R}^{2}$  Avancerade inställningar, tryck på  $\bigtriangleup$  och  $\bigtriangledown$  för att välja  $\frac{1}{2}$ .
- 3. Tryck på 📰 för att öppna gränssnittet för mätning. Gå till 💮 för att välja ett läge för laseravståndsmätning. Tryck på 📰 för att bekräfta.
  - Enstaka och Kontinuerlig kan väljas.
     Enstaka: Mät avståndet en gång.
    - Kontinuerlig: Utför kontinuerlig avståndsmätning du kan välja mätningens varaktighet. Mätresultatet kommer att uppdateras varje sekund.
- 4. (Valfritt) Horisontellt avstånd kan också visas på realtidsvisning-

gränssnittet när du utför laseravståndsmätning. Välj (🕮 och tryck på

📰 för att möjliggöra det horisontella avståndet.

- 5. Håll 📰 intryckt för att spara inställningarna och återvända till gränssnittet för realtidsvisning.
- Tryck på △ i live vy-gränssnittet för att aktivera laseravståndstagning, och rikta markören mot målet och tryck △ igen för att mäta målavståndet.

### i Obs!

- Tryck två gånger på △ realtidsvisning för att stänga av laseravståndsmätning.
- Laseravståndsmätningen kan inte aktiveras när enheten har lågt batteri.

#### Resultat

Resultatet av avståndsmätningen visas nära markören på bilden.

#### Bruksanvisning för termisk tubkikare

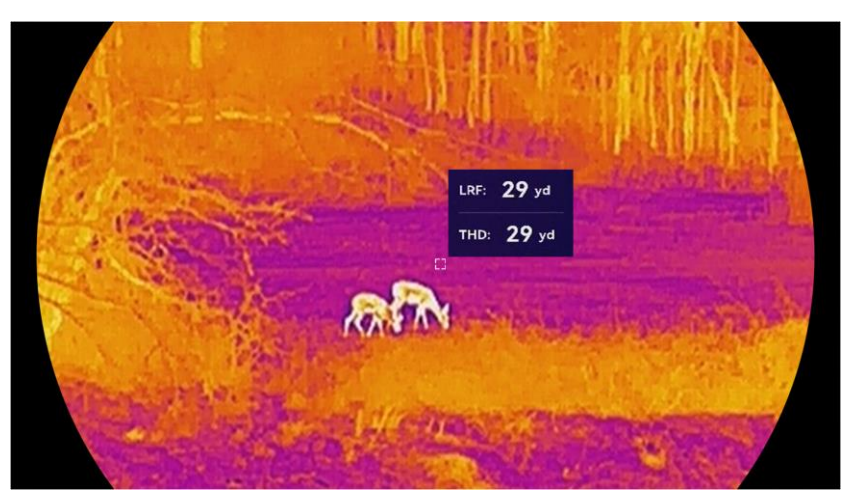

Figur 4-1 Avståndmätningsresultat

ик: 29 уд betyder det raka avståndet, och тнр: 29 уд betyder det horisontella avståndet.

Försiktighet

Den laserstrålning som skickas ut från enheten kan orsaka ögonskador, brännskador på huden och brand i lättantändliga ämnen. Se till att det inte finns några människor eller lättantändliga ämnen framför laserobjektivet innan du aktiverar laseravståndsmätningen.

# 5 Allmänna inställningar

### 5.1 Ange om information ska visas på skärmen

Du kan välja om information ska visas på skärmen i realtidsvisningens gränssnitt.

#### Steg

- 1. Håll 📰 intryckt för att visa menyn.
- 2. Gå till 👫 Avancerade inställningar och välj 🛄.
- 3. Tryck på 📰 för att öppna gränssnittet OSD inställningar.
- 4. Tryck på  $\triangle$  och  $\bigtriangledown$  för att välja **Tid**, **Datum** eller **OSD**, och tryck på  $\blacksquare$  för att slå på eller av den valda informationen på skärmen.
- 5. Håll 📰 intryckt för att spara och avsluta.

### i Obs!

Om du slår av **OSD**, kommer all information på bilden i realtidsvisningen inte att visas.

### 5.2 Ställ in skärmstil

Du kan välja skärmstil enligt dina önskemål.

Steg

- 1. Håll 📰 intryckt för att visa menyn.
- 2. Gå till  $\mathbb{R}$  Avancerade inställningar och tryck på  $\triangle$  eller  $\bigtriangledown$  för att välja  $\bigotimes$ .
- 3. Tryck på 📰 för att bekräfta. Tryck på  $\triangle$  eller  $\bigtriangledown$  för att välja skärmstilslägen. **Rund** och **Kvadratisk** kan väljas.
- 4. Håll in 📰 för att spara enligt uppmaningen. Enheten kommer att startas om.

### 5.3 Ställa in varumärkets logotyp

Du kan lägga till en varumärkeslogotyp i gränssnittet för realtidsvisning, stillbilder och videor.

#### Steg

1. Håll 📰 intryckt för att visa menyn.

2. Gå till 🔛 Avancerade inställningar och välj 🚨 .

3. Tryck på 📰 för att aktivera eller inaktivera Varumärkets logotyp.

4. Håll 📰 intryckt för att spara inställningarna och avsluta.

#### Resultat

Varumärkeslogotypen visas längst ned till vänster på skärmen.

# 5.4 Förhindra inbränning

Undvik direkt solljus och aktivera skyddsfunktionen för förhindrande av inbränning för att minska risken att sensorn skadas av värmen.

#### Steg

1. Håll 📰 intryckt för att visa menyn.

- 2. Gå till Avancerade inställningar och välj 🕚 .
- 3. Tryck på 📰 för att aktivera eller inaktivera funktionen för **förhindrande av inbränning**.
- 4. Håll 📰 intryckt för att spara ändringarna och avsluta.

# 5.5 Värmespårning

Enheten kan känna av punkten med scenens högsta temperatur och markera den på skärmen.

#### Steg

- 1. Håll 📰 intryckt för att visa menyn.
- 2. Gå till 🔛 Avancerade inställningar och välj 🔟 .
- 3. Tryck på 📰 för att aktivera funktionen och markera platsen för högsta temperatur.
- 4. Håll 📰 intryckt för att spara ändringarna och avsluta.

#### Resultat

När funktionen är aktiverad visas 🕂 på punkten med den högsta temperaturen. 🕂 flyttas om scenen förändras.

### Bruksanvisning för termisk tubkikare

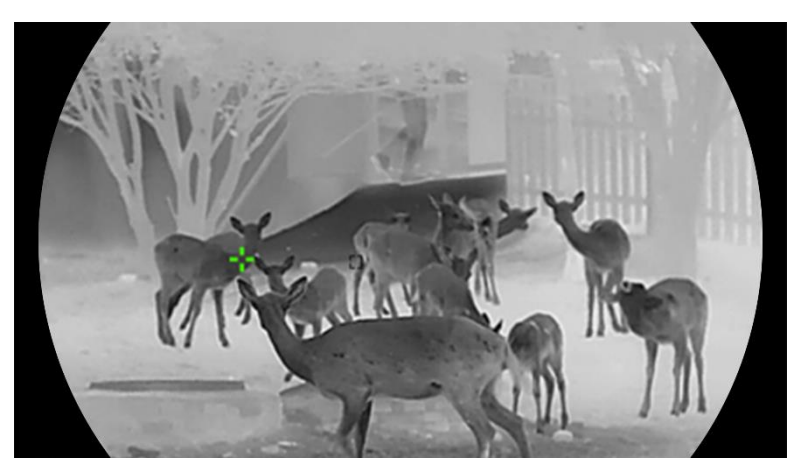

Figur 5-1 Värmespårning

### 5.6 Ta bild och video

### 5.6.1 Ta en bild

Tryck samtidigt på riangle och extstyle definition i gränssnittet för realtidsvisning, för att ta bilder.

### i Obs!

- När du tar en bild fryses bilden i en sekund och ett meddelande visas på skärmen.
- Se *Exportera filer* för att exportera tagna bilder.

### 5.6.2 Ställa in ljud

När du aktiverar ljudfunktionen spelas videor in med ljud. När det blir för höga ljud i videon, kan du slå av funktionen.

#### Steg

- 1. Håll 📰 intryckt för att visa menyn.
- 2. Gå till 🔛 Avancerade inställningar och välj 📣.
- 3. Tryck på 📰 för att aktivera eller inaktivera funktionen.
- 4. Håll 📰 intryckt för att spara och avsluta.

### 5.6.3 Spela in video

#### Steg

1. Håll riangle intryckt för att starta inspelningen i läget för realtidsvisning.

#### Bruksanvisning för termisk tubkikare

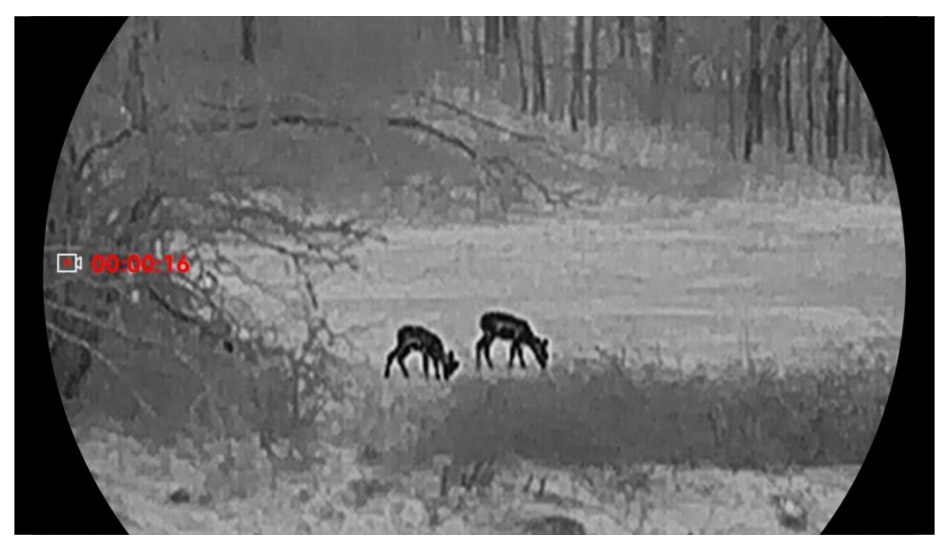

Figur 5-2 Spela in video

2. Håll riangle intryckt igen för att stoppa inspelningen.

### 5.6.4 Visa lokal talbum

Tagna stillbilder och inspelade videor lagras automatiskt på enheten, och du kan visa filerna i lokala album.

#### Steg

1. Håll 📰 intryckt för att visa menyn.

2. Gå till Avancerade inställningar och välj 🖾 .

### i Obs!

Albumen skapas automatiskt och namnges efter år + månad. De lokala bilderna och videorna för en viss månad lagras i motsvarande album. Bilder och videor för oktober 2024 sparas exempelvis i albumet med namnet 202410.

- 3. Tryck på riangle och op för att välja ett album och tryck på 📰 för att öppna det.
- 4. Tryck på riangle och riangle för att välja en fil att visa.
- 5. Tryck på 📰 för att visa den valda filen och relevant information.

### i Obs!

- Filerna ordnas kronologiskt med de nyaste högst upp. Kontrollera enhetens tids- och datuminställning om du inte hittar de senaste bilderna eller videorna. När du visar filer kan du växla till andra filer genom att trycka på △ och ▽.

- När du visar videor, kan du trycka på 📰 för att spela upp eller stoppa videon.
- Om du vill radera ett album eller en fil kan du trycka på △ + fill för att öppna dialogrutan och radera albumet eller filen enligt meddelandet.

# 5.7 Exportera filer

### 5.7.1 Exportera filer via HIKMICRO Sight

Du kan komma åt enhetens album och exportera filer till din telefon med HIKMICRO Sight.

#### Innan du börjar

Installera HIKMICRO Sight på din mobiltelefon.

#### Steg

- 1. Öppna HIKMICRO Sight och anslut din enhet till appen. Se *Appanslutning*.
- 2. Tryck på Media för att öppna enhetens album.

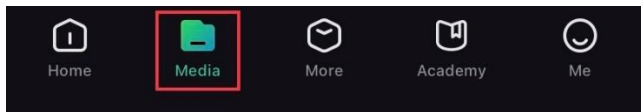

Figur 5-3 Komma åt enhetens album

- 3. Tryck på Lokal eller Enhet för att visa foton och videor.
  - Lokal: Du kan visa de tidigare filerna i appen.
  - Enhet: Du ka visa filerna i den aktuella enheten.

# i Obs!

Foton och videor kanske inte visas i Enhet. Dra neråt för att uppdatera sidan.

4. Tryck för att välja en fil och sedan på Ladda ned för att exportera filen till telefonens lokala album.

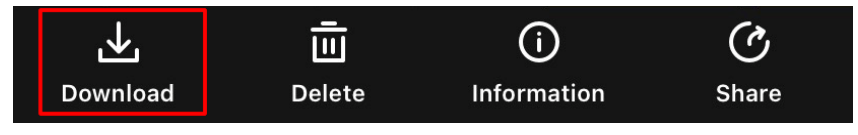

Figur 5-4 Exportera filer

### \_\_\_i Obs!

- Gå till Jag > Om > Bruksanvisning i appen för att visa mer detaljerade åtgärder.
- Du kan även öppna enhetens album genom att trycka på symbolen i det

nedre vänstra hörnet av gränssnittet för realtidsvisning.

 Exportåtgärden kan variera på grund av uppdateringar av appen. Använd appens faktiska version som referens.

### 5.7.2 Exportera filer via dator

Använd funktionen för att exportera inspelade videor och tagna bilder.

#### Innan du börjar

Kontrollera att enheten är påslagen när du ansluter kabeln.

#### Steg

- 1. Håll 📰 intryckt för att visa menyn.
- 2. Gå till Rancerade inställningar och tryck på  $\triangle$  eller  $\bigtriangledown$  för att välja  $\square$ .
- 3. Tryck på 📰 för att öppna gränssnittet för konfiguration.
- 4. Tryck på riangle eller riangle för att välja **USB-flashminne**.
- 5. Anslut enheten till datorn med den medföljande Typ C-kabeln

### i Obs!

- Kontrollera att enheten är påslagen när du ansluter kabeln.
- Öppna datorns diskhanterare och välj enhetens disk. Gå till mappen DCIM och sök efter den mapp som är döpt med lämpligt år och månad. Om du till exempel tar en bild eller spelar in en video i oktober 2024 öppnar du DCIM -> 202410 för att hitta bilden eller videon ifråga.

6. Välj och kopiera filerna till PC:n.

7. Koppla bort enheten från datorn.

### **i** Obs!

- Enheten visar bilder när du ansluter den till datorn. Dock är funktioner som inspelning, bildtagning och åtkomstpunkt inaktiverade.
- När du ansluter enheten till PC:n för första gången kommer den automatiskt att installera drivrutiner.

# 6 Systeminställningar

### 6.1 Justera datumet

#### Steg

- 1. Håll 📰 intryckt för att visa menyn.
- 2. Gå till 👫 Avancerade inställningar och välj 📋 .
- 3. Tryck på 📰 för att öppna gränssnittet för konfiguration.
- 5. Håll 📰 intryckt för att spara ändringarna och avsluta.

# 6.2 Justera tid

#### Steg

- 1. Håll 📰 intryckt för att visa menyn.
- 2. Gå till 🔡 Avancerade inställningar och välj 🕓 .
- 3. Tryck på 📰 för att öppna gränssnittet för konfiguration.
- Tryck på △ och ▽ för att byta klockvisning. Du kan välja mellan 24och 12-timmarsklocka. Tryck på 📰 om du väljer 12-timmars klocka och sedan på △ och ▽ för att välja AM eller PM.
- 5. Tryck på  $\blacksquare$  för att välja timme eller minut och tryck på riangle och riangle för att ändra siffra.
- 6. Håll 📰 intryckt för att spara ändringarna och avsluta.

# 6.3 Inställning av språk

Med den här funktionen kan du välja enhetens språk.

- 1. Håll 📰 intryckt för att visa menyn.
- 2. Gå till 🔡 Avancerade inställningar och välj 🚫 .
- 3. Tryck på 📰 för att öppna gränssnittet för konfiguration av språk.
- 4. Tryck på riangle och op för att välja språk, och tryck på 📰 för att bekräfta.

5. Håll 📰 intryckt för att spara ändringarna och avsluta.

### 6.4 Projicera enhetens skärm till datorn

Enheten stöder projicering av skärmen till en dator med hjälp av UVCprotokollbaserad strömmande mediaspelare. Det går att visa enhetens bild på datorskärmen för mer information.

#### Steg

- 1. Håll 📰 intryckt för att visa menyn.
- 2. Gå till 🔛 Avancerade inställningar och välj 📋 .
- 3. Tryck på 📰 för att öppna gränssnittet för konfiguration.
- 4. Tryck på riangle eller riangle för att välja **Digital**.
- 5. Håll 📰 intryckt för att spara inställningarna och avsluta.
- 6. Öppna den UVC-protokollbaserade spelaren och anslut din enhet till datorn via typ-C-kabeln.

### 6.5 Ange enhet

Du kan ändra enheten för avståndsvisning.

#### Steg

- 1. Håll 📰 intryckt för att visa menyn.
- 2. Gå till 👫 Avancerade inställningar och välj 💥 .
- 3. Tryck på 📰 för att öppna gränssnittet för konfiguration.
- 4. Tryck på riangle och riangle för att välja enhet enligt krav.
- 5. Håll 📰 intryckt för att spara ändringarna och avsluta.

### 6.6 Spara logg för diagnostik

Denna funktion hjälper till att samla in och spara enhetsdriftloggar för felsökning.

- 1. Håll 📰 intryckt för att visa menyn.
- 2. Gå till 🔛 Avancerade inställningar och välj 📃 .
- 3. Tryck på 📰 för att aktivera funktionen. Enheten börjar samla in och registrera enhetsloggen.

4. Tryck på 📰 för att inaktivera funktionen när insamlingen är klar.

### i Obs!

- När du inaktiverar diagnostikloggen, kommer ett meddelande att visas i gränssnittet som indikerar hur insamlingen av logg för diagnostik fortskrider. Denna operation kan inte avbrytas. När insamligen av logg för diagnostik är klar försvinner meddelandet.
- Om du behöver exportera loggarna till proffsen, öppna datorns disk för att kopiera och klistra in loggpaketfilerna (\*.tar.gz) som är lagrad i loggmappen i enhetens rotkatalog. Se *Exportera filer via dator*.

### 6.7 Visa enhetsinformation

#### Steg

- 1. Håll 📰 intryckt för att visa menyn.
- 2. Gå till 🔛 Avancerade inställningar och välj 🧻 .
- 3. Tryck på 📰 för att visa information om enheten, såsom, tillgänglig lagring och serienummer.
- 4. Håll 📰 intryckt för att avsluta.

# 6.8 Återställa enheten

Den här funktionen återställer endast enhetens grundinställningar, såsom ljusstyrka, kontrast och PIP till standardinställningarna.

#### Steg

- 1. Håll 📰 intryckt för att visa menyn.
- 2. Gå till 👫 Avancerade inställningar och välj </u> .
- 3. Tryck på 📰 för att återställa enheten till standardinställningarna enligt uppmaningen.

### 6.9 Återställ enhet

Denna funktion raderar allt innehåll och inställningar, inklusive grundläggande inställningar, lagring och hotspot-lösenord.

Steg

1. Håll 📰 intryckt för att visa menyn.

2. Gå till 🚼 Avancerade inställningar och välj 🗔 .

3. Tryck på 📰 för att återställa enheten till standardinställningarna enligt uppmaningen.

# 7 Vanliga frågor

### 7.1 Varför blinkar laddningsindikeringen felaktigt?

Utför följande kontroller.

- Kontrollera att enheten är laddad med standardströmadaptern och att laddningstemperaturen är över 0 °C.
- Ladda enheten i avstängt läge.

### 7.2 Varför är strömindikeringen släckt?

Kontrollera om enhetens batteri är slut. Kontrollera indikeringen efter att enheten laddats i fem minuter.

### 7.3 Bilden är otydlig, hur kan jag justera den?

Justera diopterns justeringsring eller fokusring tills bilden är tydlig. Se *Justera Diopter* eller *Justera fokus*.

# 7.4 Det går inte att ta bilder eller spela in. Vad är problemet?

Utför följande kontroller.

- Om enheten är ansluten till datorn. I detta läge är bildtagning och inspelning inaktiverade.
- Om lagringsutrymmet är fullt.
- Om enhetens batteri är urladdat.

### 7.5 Varför kan inte datorn identifiera enheten?

Utför följande kontroller.

- Om enhetens USB-anslutningsläge är inställt till USB-flashminne.
- Om enheten är ansluten till datorn med tillhandahållen USB-kabel.
- Om du använder en annan USB-kabel får den inte vara längre än 1 m.

# Juridisk information

©Hangzhou Microimage Software Co., Ltd. Alla rättigheter förbehålles.

#### Om bruksanvisningen

Bruksanvisningen innehåller anvisningar för användning och underhåll av produkten. Bilder, diagram, illustrationer och all övrig information är enbart avsedda som beskrivningar och förklaringar. Informationen i handboken kan komma att ändras, utan föregående meddelande, vid uppgradering av fast programvara eller av andra skäl. Den senaste versionen av bruksanvisningen finns på HIKMICRO:s webbplats (www.hikmicrotech.com/).

Använd bruksanvisningen tillsammans med vägledning och assistans från yrkespersoner som utbildats i att ge stöd för produkten.

#### Erkännande avseende varumärken

**HIKMICRO** och övriga av HIKMICRO:s varumärken och logotyper tillhör HIKMICRO i olika jurisdiktioner.

Andra varumärken och logotyper som omnämns tillhör sina respektive ägare.

### JURIDISK FRISKRIVNING

BRUKSANVISNINGEN OCH DEN PRODUKT SOM BESKRIVS MED DESS HÅRDVARA, MJUKVARA OCH FIRMWARE TILLHANDAHÅLLS "I BEFINTLIGT SKICK" OCH "MED ALLA FEL OCH BRISTER" SÅ LÅNGT DETTA ÄR TILLÅTET ENLIGT TILLÄMPLIG LAGSTIFTNING. HIKMICRO UTFÄRDAR INGA GARANTIER, VARKEN UTTRYCKLIGA ELLER UNDERFÖRSTÅDDA, INKLUSIVE UTAN BEGRÄNSNING, FÖR SÄLJBARHET, TILLFREDSSTÄLLANDE KVALITET ELLER LÄMPLIGHET FÖR ETT VISST ÄNDAMÅL. ANVÄNDNING AV PRODUKTEN SKER HELT PÅ EGEN RISK. DU SKA INTE UNDER NÅGRA OMSTÄNDIGHETER HÅLLA HIKMICRO ANSVARIGT FÖR EVENTUELLA SÄRSKILDA SKADOR, FÖLJDSKADOR, OAVSIKTLIGA SKADOR ELLER INDIREKTA SKADOR, INKLUSIVE BLAND ANNAT SKADESTÅND FÖR FÖRLORAD AFFÄRSVINST, VERKSAMHETSSTÖRNING, FÖRLUST AV DATA ELLER DOKUMENTATION, ELLER SYSTEMSKADA, OAVSETT OM DETTA BASERAS PÅ AVTALSBROTT, ÅTALBAR HANDLING (INKLUSIVE FÖRSUMLIGHET), PRODUKTANSVAR ELLER ANNAT I SAMBAND MED ANVÄNDNINGEN AV PRODUKTEN. ÄVEN OM HIKMICRO HAR MEDDELATS ATT RISKEN FÖR SÅDANA SKADOR ELLER FÖRLUSTER FÖRELIGGER.

DU BEKRÄFTAR ATT INTERNETS NATUR INNEBÄR INBYGGDA SÄKERHETSRISKER OCH HIKMICRO TAR INGET ANSVAR FÖR ONORMAL ANVÄNDNING, INTEGRITETSLÄCKOR ELLER ANDRA SKADOR SOM ORSAKAS AV CYBERATTACKER, HACKERATTACKER, VIRUSANGREPP ELLER ANDRA SÄKERHETSRISKER MED INTERNET. HIKMICRO KOMMER DOCK ATT TILLHANDAHÅLLA LÄMPLIG TEKNISK SUPPORT OM SÅ KRÄVS.

DU ACCEPTERAR ATT ANVÄNDA PRODUKTEN I ENLIGHET MED ALLA TILLÄMPLIGA LAGAR OCH DU ÄR ENSAMT ANSVARIG FÖR ATT SÄKERSTÄLLA ATT DIN ANVÄNDNING EFTERLEVER TILLÄMPLIGA LAGAR. DU ÄR I SYNNERHET ANSVARIG FÖR ATT ANVÄNDA PRODUKTEN PÅ ETT SÅDANT SÄTT ATT DEN INTE INKRÄKTAR PÅ NÅGRA RÄTTIGHETER SOM ÄGS AV TREDJE PART, INKLUSIVE UTAN BEGRÄNSNING, RÄTTEN TILL PUBLICERING, IMMATERIELLA RÄTTIGHETER, SAMT DATASKYDD OCH ANDRA INTEGRITETSRÄTTIGHETER. DU FÅR INTE ANVÄNDA PRODUKTEN FÖR ILLEGAL JAKT AV DJUR. INTEGRITETSKRÄNKNING ELLER ANDRA ÄNDAMÅL SOM ÄR OLAGLIGA ELLER SKADLIGA FÖR ALLMÄNNA INTRESSEN. DU FÅR INTE ANVÄNDA PRODUKTEN FÖR NÅGRA FÖRBJUDNA SLUTANVÄNDNINGAR. INKLUSIVE UTVECKLING ELLER PRODUKTION AV MASSFÖRSTÖRELSEVAPEN, UTVECKLING ELLER PRODUKTION AV KEMISKA ELLER BIOLOGISKA STRIDSMEDEL, ELLER NÅGRA AKTIVITETER SOM ÄR RELATERADE TILL NUKLEÄRA SPRÄNGMEDEL ELLER OSÄKRA NUKLEÄRA BRÄNSLECYKLER, ELLER SOM STÖD FÖR ÖVERGREPP AV MÄNSKLIGA RÄTTIGHETER.

I DE FALL INNEHÅLLET I BRUKSANVISNINGEN STÅR I KONFLIKT MED TILLÄMPLIGA LAGAR, GÄLLER DE SISTNÄMNDA.

# Föreskrifter

Dessa villkor gäller endast för de produkter som är försedda med motsvarande märke eller information.

#### Deklaration om EU-överensstämmelse

Produkten och – i förekommande fall – levererade tillbehör är CE-märkta och överensstämmer därför med de gällande harmoniserade europeiska standarder som finns angivna i EMCD-direktivet 2014/30/EU, lågspänningsdirektivet 2014/35/EU, RoHS-direktivet 2011/65/EU och direktiv 2014/53/EU. Hangzhou Microimage Software Co., Ltd. deklarerar

Hangzhou Microimage Software Co., Ltd. deklarerar härmed att enheten (se etiketten) uppfyller direktiv 2014/53/EU.

Den fullständiga texten om försäkran om EUöverensstämmelse finns på följande webbadress: https://www.hikmicrotech.com/en/support/downloadcenter/declaration-of-conformity/

Frekvensband och effekt (för CE)

Dessa nominella gränsvärden för frekvensband och överföringseffekt (utstrålad och/eller ledningsburen) gäller för följande radioutrustning:

Wi-Fi 2,4 GHz (2,4 till 2,4835 GHz): 20 dBm Wi-Fi 5 GHz (5,15 GHz till 5,25 GHz): 23 dBm Använd en strömadapter som tillhandahålles av en godkänd tillverkare för enheter utan en medföljande strömadapter. Se produktens specifikation för detaljerade

strömförsörjningskrav.

Använd det batteri som tillhandahålles av en godkänd tillverkare, för enheten utan ett medföljande batteri. Se produktens specifikation för detaljerade krav på batteriet. Direktiv 2012/19/EU (WEEE-direktivet): Produkter märkta med denna symbol får inte avfallshanteras som osorterat hushållsavfall inom EU. Produkten ska återlämnas till din lokala återförsäljare för korrekt återvinning, vid inköp av motsvarande ny utrustning, eller lämnas in på en särskild återvinningsstation. För ytterligare information se: www.recyclethis.info.

Förordning (EU) 2023/1542 (batteriförordningen): Denna produkt innehåller ett batteri och den överensstämmer med förordning (EU) 2023/1542. Batteriet får inte slängas som osorterat kommunalt avfall i Europeiska unionen. Se produktens dokumentation för specifik information om batteriet. Batteriet är märkt med denna symbol, som kan

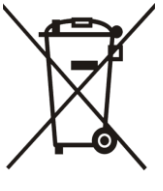

CE

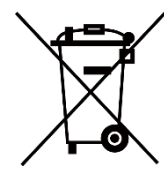

innehålla bokstäver som anger kadmium (Cd) eller bly (Pb). Batteriet ska återlämnas till din återförsäljare eller lämnas in på en särskild återvinningsstation för korrekt återvinning. Mer information finns på: www.recyclethis.info.

# Symbolförklaring

De symboler som finns i denna handbok innebär följande.

| Symbol        | Beskrivning                                                                                                    |
|---------------|----------------------------------------------------------------------------------------------------|
| <b>i</b> Obs! | Tillhandahåller ytterligare information för att<br>betona eller förtydliga viktiga punkter i<br>huvudtexten.                                                                |
| Försiktighet  | Markerar en potentiellt farlig situation, som om den<br>inte undviks, kan resultera i skador på utrustning,<br>förlust av data, nedsatt prestanda och oväntade<br>resultat. |
| Fara          | Anger en fara med hög risk som, om den inte<br>undviks, kan leda till dödsfall eller allvarliga skador.                                                                     |

# Säkerhetsföreskrifter

Anvisningarna är avsedda att säkerställa att användaren kan använda produkten på korrekt sätt för att undvika fara eller förlust av egendom. Läs noggrant all säkerhetsinformation innan användning.

#### Transport

- Förvara enheten i ursprungsförpackningen eller en liknande förpackning vid transport.
- Behåll allt förpackningsmaterial efter uppackningen för framtida bruk. Vid eventuella fel måste du returnera enheten till fabriken med det ursprungliga förpackningsmaterialet.
- Transport utan det ursprungliga förpackningsmaterialet kan resultera i att enheten skadas och företaget åtar sig inget ansvar för detta.
- Produkten får inte tappas eller utsättas för fysiska stötar. Håll enheten på avstånd från magnetiska störningar.

### Strömförsörjning

- Om en strömadapter medföljer i enhetspaketet, använd endast den medföljande adaptern. Om ingen strömadapter medföljer, se till att strömadaptern eller annan strömkälla överensstämmer med begränsad strömkälla. Se produktetiketten för strömförsörjningsutgångsparametrar.
- Effekten som levereras av laddaren måste vara mellan min 8,4 watt som krävs av radioutrustningen och max 12 watt för att uppnå maximal laddningshastighet.
- Kontrollera att kontakten är korrekt ansluten till eluttaget.
- För att undvika överhettning och brandfara orsakad av överbelastning får du INTE ansluta flera enheter till en och samma strömadapter.

### Batteri

- Enheten har stöd för löstagbara litiumjonbatterier. Batteriets nominella spänning och kapacitet är 3,59 V/5500 mAh.
- FÖRSIKTIGHET! Risk för explosion om batteriet ersätts med en felaktig typ. Batteriet måste ersättas med likadana eller likvärdiga batterier.
- Det går inte att sätta i batterier med fel storlek då dessa kan orsaka onormal avstängning.
- Ersättning av batteriet med en felaktig typ kan kringgå en skyddsfunktion (exempelvis med vissa typer av litiumbatterier).
- Köp de batterier som rekommenderas av tillverkaren, vid behov.
- Batterierna som köps av användare måste följa relevanta internationella standarder om batterisäkerhet (t.ex. EN/IEC-standarder).
- Använd det batteri som tillhandahålls av den kvalificerade tillverkaren. Se produktens specifikation för detaljerade krav på batteriet.
- Förbrukade batterier ska avfallshanteras i enlighet med anvisningarna.

- Ta ur batteriet om du inte använder enheten under en längre tid.
- Vid långtidsförvaring av batteriet, måste det laddas helt en gång i halvåret för att batteriets kvalitet ska bevaras. Annars, kan skador uppstå.
- Det inbyggda batteriet kan inte tas bort. Kontakta tillverkaren för reparation om så behövs.
- Sätt i det externa batteriet innan det inbyggda batteriet tar slut. Annars kan enheten inte sättas igång.
- Se till att batteriets temperatur ligger mellan 0°C och 50°C (32°F och 122°F) vid laddning.
- Batteriet får inte kastas på en öppen eld eller i en varm ugn, krossas eller skäras mekaniskt, då detta kan orsaka en explosion.
- Batteriet får inte lämnas i en miljö med extremt hög temperatur eller lågt lufttryck, då detta kan medföra explosion och/eller läckage av brännbar vätska eller gas.
- Kontrollera att det inte finns något lättantändligt material inom två meters avstånd från laddaren medan laddningen pågår.
- Placera INTE enheten med batteri eller bara batteriet nära värme eller eldkälla. Undvik direkt solljus.
- Batteriet får INTE placeras inom räckhåll för barn.
- Batteriet får INTE sväljas då detta kan orsaka kemiska brännskador.
- Denna produkt innehåller ett knappcellsbatteri. Om knappcellsbatteriet sväljs kan det orsaka allvarliga inre brännskador på bara 2 timmar och leda till döden.
- Om batterifacket inte stängs ordentligt ska du sluta använda produkten och förvara den utom räckhåll för barn.
- Sök omedelbart läkarvård om du misstänker att någon kan ha svalt batterier eller placerat batterier i någon del av kroppen.

#### Underhåll

- Kontakta din återförsäljare eller närmaste servicecenter, om produkten inte fungerar som den ska. Vi åtar oss inget ansvar för problem som orsakats av obehörig reparation eller obehörigt underhåll.
- Se till att strömmen har kopplats bort före enheten tas isär och repareras av proffs.
- Kontrollera de optiska ytorna på objektivlinsen, okularet, avståndsmätaren etc. Ta vid behov bort damm och sand från optiken med hjälp av verktyg och lösningsmedel som är speciellt utformade för detta ändamål (det är att föredra att använda en beröringsfri metod).
- Torka av de yttre ytorna på metall-, plast- och silikondelar med en ren och mjuk trasa. Använd inte kemiskt aktiva ämnen, lösningsmedel etc. eftersom dessa kan skada färgen.
- Rengör de elektriska kontakterna på batteriet på enheten med ett ickefettigt organiskt lösningsmedel.
- Om utrustningen används på ett sätt som inte anges av tillverkaren, kan skyddet som enheten ger försämras.

#### Användningsmiljö

- Se till att användningsmiljön motsvarar enhetens krav.
   Driftstemperaturen bör vara -30 °C till 55 °C och luftfuktigheten Från 5 % 95 %.
- Enheten FÅR INTE utsättas för kraftig elektromagnetisk strålning eller dammiga miljöer.
- Objektivet får INTE riktas mot solen eller andra starka ljuskällor.
- Placera enheten i en torr miljö med god ventilation.
- Om någon laserutrustning används, måste du se till att enhetens objektiv inte exponeras för laserstrålen, då detta kan medföra att objektivet bränns sönder.
- Undvik installation av utrustningen på vibrerande ytor eller platser som är utsatta för stötar (underlåtenhet kan medföra skador på utrustningen).
- Utrustningen är inte lämplig för användning på platser där det kan finnas barn.

### Nödfall

Stäng omedelbart av strömmen, koppla ur strömkabeln och kontakta servicecentret, om det kommer rök, lukt eller oljud från enheten.

#### Laser

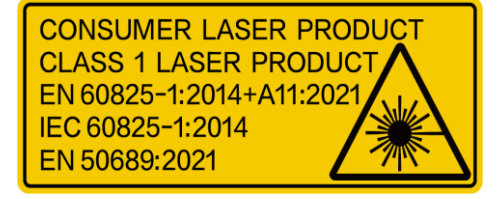

Om någon laserutrustning används, måste du se till att enhetens objektiv inte exponeras för laserstrålen, då detta kan medföra att objektivet bränns sönder. Den laserstrålning som skickas ut från enheten kan orsaka ögonskador,

brännskador på huden och brand i lättantändliga ämnen. Se till att det inte finns några människor eller lättantändliga ämnen framför laserobjektivet innan du aktiverar laseravståndsmätningen. Enheten får inte placeras inom räckhåll för minderåriga. Enligt IEC 60825-1:2014, EN 60825-1:2014+A11:2021 och EN 50689:2021 är denna laserprodukt klassificerad som klass 1-laserprodukt och konsumentlaserprodukt.

### Begränsad garanti

Skanna QR-koden för produktgarantin.

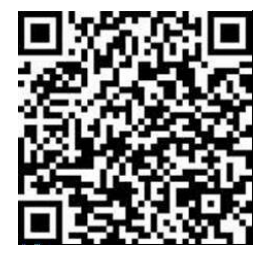

#### Tillverkarens adress

Room 313, Unit B, Building 2, 399 Danfeng Road, Xixing Subdistrict, Binjiang District, Hangzhou, Zhejiang 310052, Kina

Hangzhou Microimage Software Co., Ltd.

FÖRSÄKRAN OM ÖVERENSSTÄMMELSE: Produkter i den termiska serien kan vara föremål för exportkontroller i olika länder eller regioner, inklusive utan begränsning, USA, Europeiska unionen, Storbritannien och/eller andra länder som skrivit under Wassenaar-avtalet. Rådgör med en professionell juridisk konsult, en expert på regelefterlevnad eller lokala myndigheter avseende krav på exportlicenser om du har för avsikt att överföra, exportera eller vidareexportera produkter i den termiska serien mellan olika länder.

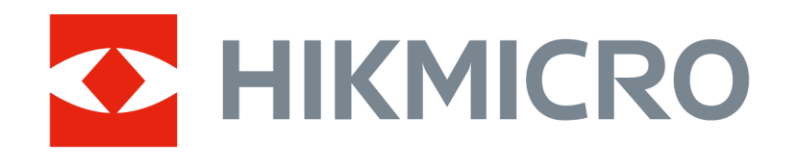

Hikmicro Hunting.Global

🕑 Hikmicro Hunting.Global

HIKMICRO Outdoor

www.hikmicrotech.com

in, HIKMICRO

Support@hikmicrotech.com

UD40929B